# 网络摄像机快速使用指南

本文档为快速使用指导,欲了解更多信息请参考用户手册相关内容。

## 网络摄像接口

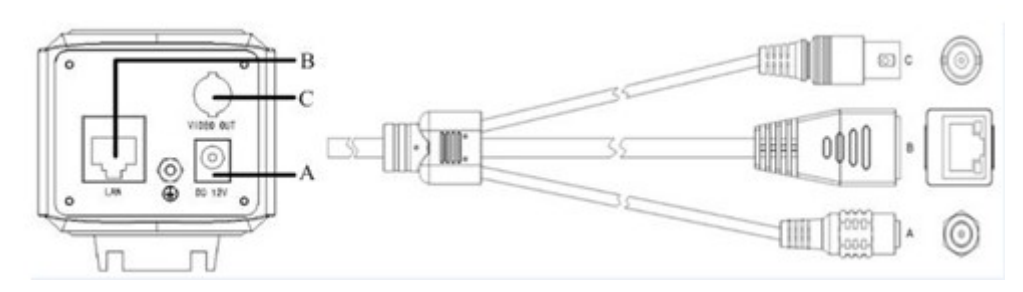

### 接口说明:

| 序号 | 接口        | 接口名称     | 功能描述               |
|----|-----------|----------|--------------------|
| A  | DC12V     | 12V 直流电源 | 请使用 DC 12V 电源      |
| В  | LAN       | 网络接口     | 连接标准以太网            |
| С  | VIDEO OUT | 模拟视频输出   | 模拟视频输出接口,标准 BNC 接口 |

## 登录设备

| (                                                              | ହ-ଛ→× ଲି☆ ଞ                                                                                         |  |  |  |  |
|----------------------------------------------------------------|----------------------------------------------------------------------------------------------------|--|--|--|--|
| WebClient ×                                                    |                                                                                                    |  |  |  |  |
| 文件(F) 编辑(E) 查看(V) 收藏夹(A) 工具(T) 帮助(H)                           |                                                                                                    |  |  |  |  |
| IP Camera<br>语言: 中文 ▼<br>用户名: [<br>密码:<br>网络类型: 局域网 ▼<br>登陆 取消 | 如果是您第一次登录,请按照提示下载安装<br>拴件。若仍然不能正常登陆、浏览视频,请卸载<br>旧的安装版本,清空旧缓存后,打开页面重试。<br><u>点击此处手动下载安装ActiveX控件</u> |  |  |  |  |
|                                                                |                                                                                                    |  |  |  |  |
|                                                                | 🔍 100% 🔻 👘                                                                                          |  |  |  |  |

注意:您的计算机必须在同一个网络地址范围与 IP Camera 进行通信,因此,你可能需要改变 计算机的 IP 地址才能登录服务器。

在 IE 地址栏输入 http://网络摄像机的 IP 地址/,进入登录界面。默认出厂 IP 地址为:

#### 192.168.1.100.

首次登录系统会提示安装控件,如下图所示。单击<运行>按钮,安装控件后方可正常使用。

| Internet Explorer - 安全警告                                                | X                        |  |
|-------------------------------------------------------------------------|--------------------------|--|
| <b>您想运行此软件吗?</b><br>姓名: NVOCX_setup.exe<br>发布者: <u>Pacific Security</u> | Communication Market ADP |  |
| 😮 更多选项 (0)                                                              | 运行(13) 不运行(10)           |  |
| 来自 Internet 的文件可能对您有所帮助,但比文件类型可能危害您的<br>计算机。请仅运行来自您信任的发布者的软件。有何风险?      |                          |  |

安装完成,刷新 IE 后输入用户名、密码登录,进入预览界面。

▲ 出厂默认用户名和密码分别是 admin 和 admin,登录后请及时更改管理员密码。 **Ⅲ 预览界面** 

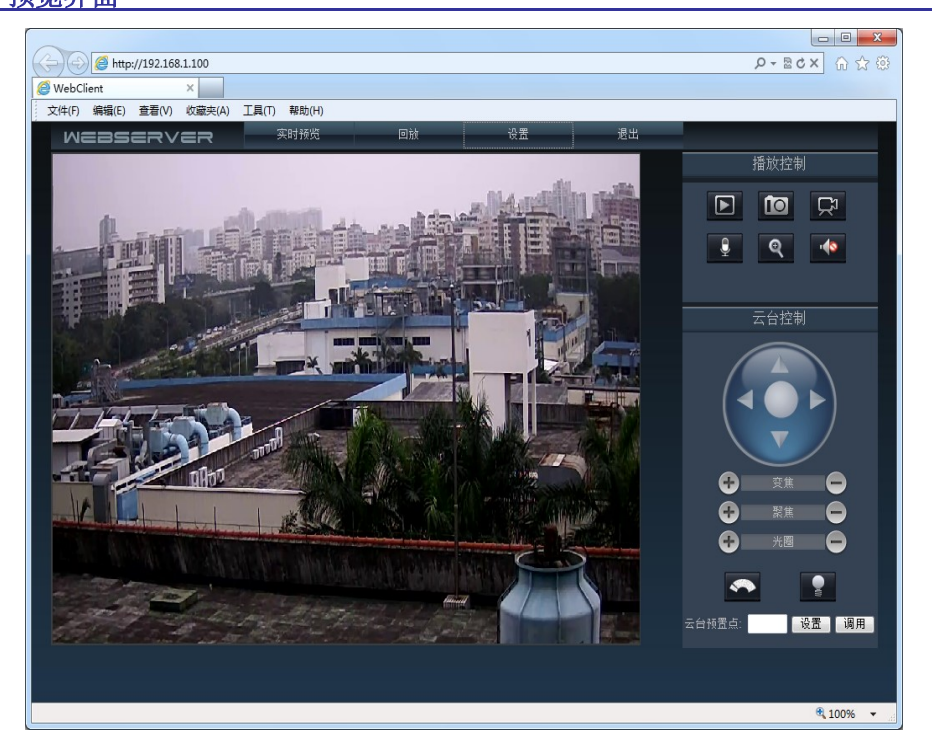